# Add a New Authorization

Last Modified on 05/27/2025 3:52 pm EDT

## About

ı

Some insurance payers require clients to receive Authorization prior to a Service or Services. To use the Authorization Tracker in NSS, agencies must mark the client insurance as requiring Prior Authorization. Agencies can do this from the **Billing Engine** or, if they do not have a Billing Engine, the **Face Sheet**.

#### Mark Client Insurance as Requiring Prior Authorization (Billing Engine)

- 1. Within the Billing Engine, click the Client Insurance button.
- 2. Enter a Case No., or click the Search button 🙀 to search for the client.
- 3. Select the insurance you want to edit and click the Edit Insurance button. Or, double-click the insurance to open the Client Insurance Form window.
- 4. Click Page 2 if you are using the Virtual Front Office (VFO) or Page 3 within the Virtual Private Office (VPO).

Note: You can check to see which version of the Billing Engine you are using by going tdHelp > About Front Office or Help > About Private Office.

- 5. Click the Edit button.
- 6. Select the Prior Authorization Required? checkbox.
- 7. Click the Save button.

М

**Note**: You can also set requiring Prior Authorization at the insurance payer level so that it auto-checks the box in the Client Insurance Form.

### Mark Client Insurance as Requiring Prior Authorization (No Billing Engine)

If your agency does not use the Billing Engine, you can mark Client Insurances as requiring Prior Authorizations from the client's **Face Sheet**.

Warning: The options below are only visiblewhen configured if your agency does NOT have a Billing Engine. If your agency does not have a Billing Engine and you cannot see these options, contact NSS Support.

- 1. Within NSS, navigate to the Face Sheet.
- 2. Search for the client if the client is not already displayed.
- 3. Click Edit.
- 4. Scroll down to the Client Insurance Plan section.
- 5. Under the **Covered Benefits** section of the Insurance you want to mark as requiring prior Authorization, select one of the following options depending on the client's insurance:
  - Pre-authorization required for Mental health benefits?
  - Psych Testing?
  - Substance Abuse Benefits?
- 6. Click Update.

### Add a New Authorization for a Client

Once an insurance is marked as requiring Prior Authorization for a client, the Authorization Tracker will display within NSS. The

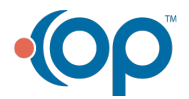

Authorization Tracker can be displayed on any kind of Note, Face Sheet, or within the Individualized Treatment Plan (ITP) Wizard.

- 1. Navigate to a Note, Face Sheet, or ITP from the Main Menu.
- 2. Search for the client if the client is not already displayed.
- 3. Click Add a New Authorization

| MISC NOTES                                                                               |                                                                                                    |                       |               |  |  |  |  |
|------------------------------------------------------------------------------------------|----------------------------------------------------------------------------------------------------|-----------------------|---------------|--|--|--|--|
|                                                                                          | BEGIN ENTERING LAST NAME AND CLICK ON CLIENT TO SELECT:<br>Spy, Harriet The +<br>SEARCH BY BIRTHDATE FORMAT:  MM/DD/YY  MM/DD/YYY |                       |               |  |  |  |  |
|                                                                                          |                                                                                                    | LIST © ACTIVE CLIENTS | O ALL CLIENTS |  |  |  |  |
| Name:                                                                                    | Harriet Spy                                                                                                    | Date of Birth:        | N1/A          |  |  |  |  |
| Admit Date:                                                                              | 5/5/2021                                                                                                    | Age:                  | N/A           |  |  |  |  |
| Programs:                                                                                | Medication Management                                                                                                    | Case No.:             | 1035053-1     |  |  |  |  |
| Primary Clinician:                                                                       | Knowledge Team SME                                                                                                    | Self Pay Balance:     | Get Balance   |  |  |  |  |
|                                                                                          |                                                                                                    |                       |               |  |  |  |  |
| Authorizations are required by one or more insurances. There are no open authorizations. |                                                                                                    |                       |               |  |  |  |  |
| Add a New Authori                                                                        | zation View Authorization History                                                                                                 |                       |               |  |  |  |  |

- 4. Complete the following fields as necessary for the Authorization:
  - Insurance: Select the insurance that the authorization is for.
  - Auth Units: Enter the units of services approved by the insurance, if applicable.
  - Auth Visit: Enter the number of visits approved by the insurance, if applicable. Visits are distinct days of service (e.g.: If the client is authorized for 5 visits, that means within the 5 day time frame they are authorized for as many services as needed).
  - Effective Date: Enter the Authorization start date.
  - Expiration Date: Enter the Authorization end date.
  - **Procedure:** Select the procedure authorized by the insurance payer. If multiple procedures are authorized, you must select the group option for those codes from the drop-down.

Note: The Activity Codes that are displayed here come from the information added to the Activity Code field irAdd Activity Codes to Clinical Billing Widget. For Authorization Groups to be displayed, seeSet Up Authorization Groups

- Authorization Number: Enter the number provided by the payer.
- (Optional) Notes: Enter any notes as necessary.

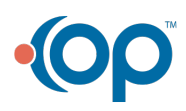

|                                                                             |                                                                                                    | Spy, Harriet The                                                 | +                                           |                                                       |
|-----------------------------------------------------------------------------|----------------------------------------------------------------------------------------------------|------------------------------------------------------------------|---------------------------------------------|-------------------------------------------------------|
|                                                                             |                                                                                                    | SEARCH BY BIRTHDATE FORMAT:                                      |                                             |                                                       |
|                                                                             |                                                                                                    | LIST OACTIVE CLIENTS                                             | ALL CLIENTS                                 |                                                       |
| lame:<br>Age:                                                               | Harriet Spy<br>N/A                                                                                 | Date of Birth:<br>Gender:                                        |                                             |                                                       |
| urrent Status:<br>lase No.:                                                 | Admitted 5/5/2021<br>1035053-1                                                                     | Programs:<br>Primary Clinician:                                  | Medication Management<br>Knowledge Team SME |                                                       |
| elf Pay Balance:                                                            | Get Balance                                                                                        |                                                                  |                                             |                                                       |
| elf Pay Balance:                                                            | Get Balance<br>Authoriza                                                                           | tions are required by one or more insura                         | nces. There are no open authoriza           | ations.                                               |
| elf Pay Balance:                                                            | Get Balance<br>Authoriza                                                                           | tions are required by one or more insura                         | nces. There are no open authoriza           | ations.                                               |
| elf Pay Balance:<br>Insurance:<br>Auth Units:                               | Get Balance<br>Authoriza                                                                           | tions are required by one or more insura<br>Effective Date: 05/0 | nces. There are no open authoriza           | ations.<br>Expire Date: 8/7/2021                      |
| elf Pay Balance:<br>Insurance:<br>Auth Units:<br>Auth Visits:               | Get Balance<br>Authoriza                                                                           | tions are required by one or more insura Effective Date: 05/0    | nces. There are no open authoriza           | ations.<br>Expire Date: 8/7/2021                      |
| elf Pay Balance:<br>Insurance:<br>Auth Units:<br>Auth Visits:<br>Procedure: | Get Balance           Authoriza           AETNA ▼           12           90832,90834,90837,90846,5 | tions are required by one or more insura<br>Effective Date: 05/0 | nces. There are no open authorize<br>7/2021 | ations.<br>Expire Date: 8/7/2021<br>Auth #: 123456789 |

5. Click **Save Auth**. The Authorization Tracker now displays the authorization information for the client on Notes, Face Sheet, and within the ITP.

| I | Procedure                                                                                                    | Authorized     | Used          | Remaining      | Effective Date | Expire<br>Date | Auth #    |
|---|----------------------------------------------------------------------------------------------------|----------------|---------------|----------------|----------------|----------------|-----------|
| • | 90832,90834,90837,90846,90847 HALF INDIVIDUAL,<br>INDIVIDUAL, INDIVIDUAL EXTENDED,FAMILY WITHOUT<br>CLIENT AND FAMILY | 12 Visits/Days | 0 Visits/Days | 12 Visits/Days | 5/7/2021       | 8/7/2021       | 123456789 |
| 4 | Add a New Authorization View Authorization History                                                                    |                |               |                |                |                |           |
|   |                                                                                                    |                |               |                |                |                |           |

**Warning**: If you do NOT have a Billing Engine, **stop here**. You have completed the steps to add client authorizations. If you DO have a Billing Engine, continue to the next section to send the Authorization information to your Billing Engine.

### Send Authorization Information to Billing Engine

1. To send the Authorization details to the Billing Engine, click the**plus sign** to expand the Authorization. (If you do not see the plus sign, refresh your page.)

|   | Procedure                                                                                                    | Authorized     | Used          | Remaining      | Effective Date | Expire<br>Date | Auth #    |
|---|----------------------------------------------------------------------------------------------------|----------------|---------------|----------------|----------------|----------------|-----------|
| 2 | 90832,90834,90837,90846,90847 HALF INDIVIDUAL,<br>INDIVIDUAL, INDIVIDUAL EXTENDED,FAMILY WITHOUT<br>CLIENT AND FAMILY | 12 Visits/Days | 0 Visits/Days | 12 Visits/Days | 5/7/2021       | 8/7/2021       | 123456789 |
|   | Add a New Authorization View Authorization History                                                                    |                |               |                |                |                |           |

2. Click CONFIRM TO Billing.

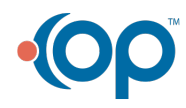

|   |                                                  | 51             |               |                     |                |                 |           |
|---|--------------------------------------------------|----------------|---------------|---------------------|----------------|-----------------|-----------|
|   | Procedure                                        | Authorized     | Used          | Remaining           | Effective Date | Expire<br>Date  | Auth #    |
| ( | ■ 90791 INITIAL                                  | 12 Visits/Days | 0 Visits/Days | 12 Visits/Days      | 5/7/2021       | 8/7/2021        | 123456789 |
| i | Insurance: AETNA V Hist                          | ory:           |               |                     |                |                 |           |
|   | Auth Units:                                      | Used Units:    |               | Eff. Date: 5/7/2021 |                | Expire Date: 8, | /7/2021   |
|   | Auth Visits/Days: 12 Used V                      | isits/Days: 0  |               |                     |                |                 |           |
|   | Procedure: 90791 INITIAL                         |                |               |                     | ~              | Auth #: 12      | 3456789   |
|   | Note:                                            |                |               |                     |                |                 |           |
|   | CONFIRM ONLY CONFIRM                             | TO Billing 🗸 🗸 | Save Only     |                     |                |                 |           |
|   | Add a New Authorization View Authorization Histo | <u>ry</u>      |               |                     |                |                 |           |

Note: If you do not see the CONFIRM TO Billing option when editing an Authorization, it is because you do not have the Confirm Auths user permission set in Maintain Users > Process Permissions.

3. Once you've confirmed the Authorization information to the Billing Engine, a C<sup>"</sup> is displayed next to the Auth # within the Authorization Tracker. The information is displayed in the Caps section of the Client Insurance Details List in the Billing Engine.

| NS                      | Client Insurance Details List - (CLI                                                                                                    | NSL)                                          | <b>– –</b> ×               |
|-------------------------|----------------------------------------------------------------------------------------------------|-----------------------------------------------|----------------------------|
|                         | Forms Client Insurar                                                                                                    | nce List (F10)                                | ¥                          |
| Client 103              | 5053 Spy, Harriet The                                                                                                    |                                               |                            |
| Insurance AET           | 'N AETNA                                                                                                    |                                               |                            |
| Effective Dates         | Caps - Effective dates         Act. Code           06/15/2021         To         06/30/2021         90840         ^           05/07/2021         To         08/07/2021         90791 | Ability to Pay                                | Act. Code                  |
| Edit Effective Dates    | Edit Caps                                                                                                    | Edit ATP                                      |                            |
| Act. Code Screen Amount | Copay/Deductible - Eff Dates Act. Code                                                                                                    | Act. Code Diagnosis                           | PI Of Cont                 |
| 12345 0.00 ×            | 05/03/2021 To / / GLOBAL A                                                                                                    |                                               |                            |
| Activity Code           | Edit Copay / Deductible                                                                                                    | Activity Code Diagnosis<br>Exclusion Billable | Place Of Cont<br>Exclusion |
|                         | Cancel Insurance                                                                                                    |                                               |                            |

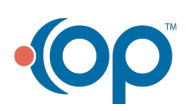